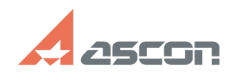

| Chargery:         Face ansame (Ref)::::::::::::::::::::::::::::::::::::                                                                                                    | Ошибка в процессе установки[]                                                                                                    |                                                                                                    |                    |                     | 07/16/2024 14:02:27 |
|----------------------------------------------------------------------------------------------------|----------------------------------------------------------------------------------------------------|----------------------------------------------------------------------------------------------------|--------------------|---------------------|---------------------|
| Category:         East a search (FAQ):: Cortema numerangeosener: FLEX<br>(nrm KOMTRC: 2011 numera)         Last update:         12/20/2013 18:43:29           State:         public (all)         Image: Cortema numerangeosener: FLEX         Image: Cortema numerangeosener: FLEX         Image: Cortema numerangeosener: FLEX           State:         public (all)         Image: Cortema numerangeosener: FLEX         Image: Cortema numerangeosener: FLEX           State:         public (all)         Image: Cortema numerangeosener: FLEX         Image: Cortema numerangeosener: FLEX           State:         public (all)         Image: Cortema numerangeosener: Cortema numerangeosener: Cortema numerangeosener: Cortema numerangeosener: Cortema numerangeosener: Cortema numerangeosener: Cortema numerangeosener: Cortema numerangeosener: Cortema numerangeosener: Cortema numerangeosener: Cortema numerangeosene: Cortema numerangeosene: Cortema numerangeo numerangeo numone numerangeosen numerangeo numone numerangeo numerang                                                                                                    |                                                                                                    |                                                                                                    |                    |                     | FAQ Article Print   |
| State:         public (all)           Keywords         Res. cepake., ycrawosa           Problem (public)         Bropacece ycrawosa awerwai Flext M nosanaercs cooluence of ounder.           Solution (public)         Solution (public)           Yrawosa ngeepapaerce.         Solution (public)           Yrawosa ngeepapaerce.         Solution (public)           Yrawosa ngeepapaerce.         Solution (public)           Yrawosa ngeepapaerce.         Solution (public)           Yrawosa ngeepapaerce.         Solution (public)           Yrawosa ngeepapaerce.         Solution (public)           Yrawosa ngeepapaerce.         Solution (public)           Yrawosa ngeepapaerce.         Solution (public)           Yrawosa ngeepapaerce.         Solution (public)           Yrawosa ngeerce cepacerce.         Solution (public)           Anter ngen ngeapacae ngeerce ngeepapaerce cepacerce.         Solution (public)           Anter ngen ngeapacae ngeerce ngeepapaerce cepacerce ngeepapaerce cepacerce ngeepapaerce cepacerce ngeepapaerce ngeepapaerce cepacerce ngeepapaerce ngeepapaerce ngee                                                                                                    | Category:                                                                                                    | База знаний (FAQ)::Система лицензирования::FLEX<br>(для КОМПЛЕКС 2011 и ниже)                                                                                                    | Last update:       | 12/26/2019 18:43:29 |                     |
| Reported           Rest, reported, yetranowa           Problem (public)           Stranowa           Stranowa                                                                                                    | State:                                                                                                    | public (all)                                                                                                    |                    |                     |                     |
| Restructions         Files: cepsite: yctraneosa         Problem (public)         B npolaccio: yctraneosa reperpaulaerto.         Solution (public)         Victariosa reperpaulaerto.         Solution (public)         Victariosa reperpaulaerto.         Solution (public)         Victariosa reperpaulaerto.         Solution (public)         Victariosare cepsite: reperpatibility (public)         Victariosare reperpaulaerto.         Victariosare cepsite: reperpatibility (public)         Victariosare reperpatibility (public)         Victariosare reperpatibility (public)         Victari reposa                                                                                                    | Kounnanda                                                                                                    |                                                                                                    |                    |                     |                     |
| Problem (public) Problem (public) Problem (public) Solution (public) Solution (public) Yranoma nepenpaujerts. Solution (public) Yranoma nequative Elect.M "apprunyo". Lina proto Elecanadre komonentu cepsepa muestawa: - rinorta neq-sampce an onymene muestawi (hostideon exe) - rinorta neq-sampce an onymene muestawi (hostideon exe) - rinorta neq-sampce and contract meta-sampce and entry the sample and the sample and the sample                                                                                                    | Keywords<br>Flex. сервис. установ                                                                                                    | зка                                                                                                    |                    |                     |                     |
| Problem (public)           Problem (public)           Solution (public)           Variandes rependential FlextM representation (LN representation (LN represent                                                                                                    | ,, ,                                                                                                    |                                                                                                    |                    |                     |                     |
| B npolecce ycrawowa nperpauaerce.<br>Solution (public)<br>Ycrawowa nperpauaerce.<br>Solution (public)<br>Ycrawowa nperpauaerce.<br>Protection and contrast registerion (PlacetM * Bayumyo*, Ana storo (1) (cawañte konnohentu<br>ceparpa nutures.<br>Protectia and contrast registerion (PlacetM* Bayumyo*, Ana storo (1) (cawañte konnohentu<br>ceparpa nutures.<br>Protectia and contrast registerion (PlacetM* Bayumyo*, Ana storo (1) (cawañte konnohentu<br>ceparpa nutures.<br>Protectia and anterescripterion (PlacetM* Bayumyo*, Ana storo (1) (cawañte konnohentu<br>ceparpa nutures.<br>Protectia anterescripterion (PlacetM* Bayumyo*, Ana storo (1) (cawañte konnohentu<br>ceparpa nutures.<br>Protectia anterescripterion (PlacetM* Bayumyo*, Ana storo (1) (cawañte konnohentu<br>ceparpa nutures.<br>Protectia anterescripterion (PlacetM* Bayumyo*, Ana storo (1) (cawañte konnohentu<br>ceparpa nutures.<br>Protectia anterescripterion (PlacetM* Bayumyo*, Ana storo (1) (cawañte konnohentu<br>contra anterescripterion (PlacetM* Bayumyo*, Ana<br>Protectia anterescripterion (PlacetM* Bayumyo*, Ana<br>storo (Cawañte centures) anterescripterion (PlacetM* Bayumyo*, Ana<br>Protectia anterescripterion (PlacetM* Bayumyo*, Ana<br>Protectia anterescripterion (PlacetM* Bayumyo*, Cawañte)<br>Protectia anterescripterion (PlacetContrast anterescripterion)<br>Protectia anterescripterion (PlacetM* Bayumyo*, Bayumyo*, Cawañte)<br>Protectia anterescripterion (PlacetM* Bayumyo*, Bayumyo*, Bayumyo*, Cawañte)<br>Protectia anterescripterion (PlacetM* Bayumyo*, Bayumyo*, Bayumyo*                                                | Problem (public)                                                                                                    |                                                                                                    |                    |                     |                     |
| Solution (public) Yanoma peopue nucleusari Flexilla "sprunyo". Ana storo [1]cixa-saitre konnonentu copogo nucleusari Primara ngociarreta ingo-anapoca na nonyvenue nucleusari (HostidGen exe) Primara ngociarreta ingo-anapoca na nonyvenue nucleusari (HostidGen exe) Primara ngociarreta ingo-anapoca na nonyvenue nucleusari (Uclever cose) Primara ngociarreta ingo-anapoca na nonyvenue nucleusari (Uclever cose) Primara ngociarreta ingo-anapoca na nonyvenue nucleusari (Uclever cose) Primara ngociarreta-insus yrinutra (Inudi exe) Primara ngociarreta-insus yrinutra (Inudi exe) Primara ngociarreta-insus Primara (Primara Yrinutra Yrinutra Yrin                                                                                                    | В процессе установк<br>Установка прекраща                                                                                                    | ки сервиса лицензий FlexLM появляется сообщение об оши<br>ается.                                                                                                    | бке.               |                     |                     |
| Yetanoavre cepair, muleiski FlexLM "bpy-inyo". Для этого [1]скачайте компоненты         Cepaire anumenski:         Ynthirta and central end-samped and nony-levier muleiski [II:OttldGen.exe]         Ynthirta and central nony-levier dyalam muleiskik [II:OttldGen.exe]         Ynthirta and central nony-levier dyalam muleiskik [II:OttldGen.exe]         Ynthirta and central nony-levier dyalam muleiskik [II:OttldGen.exe]         Ynthirta and central nony-levier dyalam muleiskik [II:OttldGen.exe]         Ynthirta and central nony-levier dyalam muleiskik [II:OttldGen.exe]         Ynthirta and central nony-levier method setting [II:OttldGen.exe]         Ynthirta and central nony-levier method setting [II:OttldGen.exe]         Ynthirta and central nony-levier method setting [II:OttldGen.exe]         Ynthirta and central nony-levier method setting [II:OttldGen.exe]         Ynthirta and central nony-levier method setting [II:OttldGen.exe]         Ynthirta and central nony-levier method setting [II:OttldGen.exe]         Ynthirta and central nony-levier method setting [II:OttldGen.exe]         Ynthirta and central nony-levier method setting [II:OttldGen.exe]         Ynthirta and central nony-levier method setting [II:OttldGen.exe]         Ynthirta and central nony-levier method setting [II:OttldGen.exe]         Ynthirta and antion-trial field (II:OttldGen.exe]         Ynthirta and antion-trial antion-trial nony-levier method setting [II:OttldGen.exe]         Ynthirta antion antion and                                                                                                    | Solution (public)                                                                                                    |                                                                                                    |                    |                     |                     |
| - утилита для сиятия гед-запроza на получение лицензий (HostiGen exe)<br>- утилита для сиятия гед-запроza на получение лицензий (Hotois.exe)<br>- утилита для сиятия гед-запроza на получение лицензий (Intois.exe)<br>- утилита для сиятия гед-запроza на получение лицензий (Intois.exe)<br>- избор аспомотательных утилит (Intoil.exe)<br>и распажутате дляхе в директорию C.(Program Files/Common Files/ASCON<br>SnardQFLEX/m.<br>- избор аспомотательных утилит (Intoil.exe)<br>и распажутате дляхе в директорию C.(Program Files/Common Files/ASCON<br>SnardQFLEX/m.<br>- избор аспомотательных утилит (Intoil.exe)<br>- избор аспомотательных утилит (Intoil.exe)<br>- избор аспомотательных утилит (Intoil.exe)<br>- избор аспомотательных утилит (Intoil.exe)<br>- избор аспомотательных утилит (Intoil.exe)<br>- избор аспомотательных утилит (Intoil.exe)<br>- избор аспомотательных утилит (Intoil.exe)<br>- избор аспомотательных утилит (Intoil.exe)<br>- избор аспомотательных утилит (Intoil.exe)<br>- избор аспомотательных утилит (Intoil.exe)<br>- избор аспомотательных утилит (Intoil.exe)<br>- избор аспомотательных утилити (Intoils.exe)<br>- порчив файл лицензий * lic, сохраните его в директории C.\Program<br>Files/Common Files/ASCON Starsed/TEXIni/Lenses.<br>- Ля насторойк сорера лицензий в поле Батистор байх серей и салистор<br>- улажите название сервиса лицензий в поле Faht to the lenge te<br>- задайте полный путь к файлу лицензий в поле Faht to the lenge te<br>- задайте полный путь к файлу лицензий в поле Faht to the lenge te<br>- задайте полный путь к файлу лицензий в поле Faht to the lenge te<br>- задайте полный путь к файлу лицензий в поле Faht to the lenge te<br>- задайте полный путь к файлу лицензий в поле Faht to the lenge te<br>- задайте полный путь к файлу лицензий в поле Faht to the lenge te<br>- задайте полный путь к файлу лицензий в поле Faht to the lenge te<br>- задайте полный путь к файлу лицензий в поле Faht to the lenge te<br>- задайте полный путь к файлу лицензий в котов Save Service<br>- задайте полный путь к файлу лицензий котов Save Service<br>- ускакит та сораже и колоко сакого файле каке с                                 | Установите сервис л<br>сервера лицензий:                                                                                                    | ицензий FlexLM "вручную". Для этого [1]скачайте компоне                                                                                                    | НТЫ                |                     |                     |
| и pacnavytre apxwa a директорию C:\Program Files\Common Files\ASCON<br>Shared/FLXIm.<br>Aprec при покощи утилиты HostIDGen сформируйте запрос на получение лицензии,<br>отправте его Вашему поставцику ID ACKOH или в [2]Службу лицензирования ACKOH.<br>Ecru в процессе снятия запроса возникли проблемы, см. связанную статью<br>FAQ#[3]700528<br>Получив файл лицензий *.lic, сохраните его в директории C.\Program<br>Files\Common Files\SCom Shared/FLXImil(censesk.<br>Для настройки сервера лицензий запустите утилиту Intools, перейдите на<br>виладку Config Services и произведите следующие настройки:<br>• укажите название сервиса лицензий поло Service пале<br>• задайте полный путь к менеджеру лицензий Inore Service пале<br>• задайте полный путь к менеджеру лицензий в поле Path to the Imgrd.exe<br>file<br>• задайте полный путь к конеджера лицензий в поле Path to the Imgrd.exe<br>file<br>• задайте полный путь к файлу лицензий в поле Path to the ledug log<br>file (ссли такого файла не существует, он будет создан). В данном файле<br>ведегок лога ошибок сакого создавать Меделжер лицензий, как сервис - галочка<br>нестоятель раков возирокание создавать меделжер лицензий, как сервис - галочка<br>есторные раков марку разведите и кнопка Save Service<br>• Убедитесь, что сервик успешно зарегися дироваляя системе:<br>• в службак Windows (Mix компьютер)Vправление(Службы и Приложения\Службы):<br>• а реестре (HKEY_LOCAL_MACHINEISOFTWAREIFLEXIm License Manager\):<br>Затом вероимтесь вустиать (Stat Server at Power (bp<br>• сохраните настройки менеджера лицензий - кнопка Save Service<br>Vбедитесь, что сервик успешно зарегися службы и Приложения\Службы):<br>• а реестре (HKEY_LOCAL_MACHINEISOFTWAREIFLEXIm License Manager\):<br>Затом вероимтесь вустиать (Stat Server at Power (bp<br>• сохраните, катроваратисть (Stat Server econdense + ling/weeker)<br>менеджер лицензий, а также перемить (Stat Server)<br>менеджер лицензий, а также перемить (Stat Server)<br>менеджер лицензий, а также перемить (Stat Server)<br>менеджер лицензий, а также перемить (Stat Server)<br>менеджер лицензий, а также перемить байл лицензии (ReRead License File)<br>боращайте викома | <ul> <li>утилита для снятия</li> <li>утилита просмотра</li> <li>утитита для админ</li> <li>общий менеджер лицензи</li> <li>менеджер лицензи</li> <li>набор вспомогател</li> </ul>                                                                                                    | я req-запроса на получение лицензий (HostldGen.exe)<br>полученного файла лицензий (LicViewer.exe)<br>истрирования сервера лицензий (Imtools.exe)<br>ицензий технологии FlexLm (Imgrd.exe)<br>й ACKOH (ascond.exe)<br>ьных утилит (Imutil.exe)                                                                                                    |                    |                     |                     |
| Далее при помощи утилиты HostDGen сформируйте запрос на получение лицензии.<br>отправъте его вашему поставщику По АСКОН или в [2C/ихвуб лицензии, АСКОН.<br>Если в процессе снятия запроса возникли проблемы, см. связанную статью<br>FAQ#[3]700528<br>Получив файл лицензий *.lic, сохраните его в директории C\Program<br>Files/Common Files/ASCON SharedFLEXImUleenses.<br>Для настройки сервера лицензий запустите утилиту Imtools, перейдите на<br>вкладку Config Services и произведите следующие настройки:<br>• укажите нававние сервиса лицензий в поле Service name<br>• задайте полный путь к менеджеру лицензий none Path to the Imgrd.exe<br>file<br>• задайте полный путь к менеджеру лицензий, в поле Path to the Ideug log<br>file (сли такото файла не существует, он будет создан). В данном файле<br>ведется лога ошибок самого менеджера лицензий, в так же фиксирования<br>информации о выданных и возвращеных лицензиях.<br>• настоятельно рекомендуем создавать менеджер лицензий ка сервис - галочка<br>Use Services. Также укажите возвращеных лицензиях.<br>• аслужбах Windows (Мой компьютер)Управление(Службы и Приложения(Службы):<br>• а службах Windows (Мой компьютер)Управление(Службы и Приложения(Службы):<br>• а ресстре (HKEY_LOCAL_MACHINESOFTWARE)FLEXIm License Manageri):<br>Затем вериктось вулититу Intolos, перейдите на вкладку Start/Stop/Rered. На<br>этой закладке можно залустить (Start Server) или сетаких (Stop/Rered. Ha<br>этой закладке можно залустих (Start Server) или сетаких (Stop/Rered. Ha<br>этой закладке можно залусках сервисе сотояних, Кереисе]<br>Затем вериктось в утититу Intolos, перейдите на вкладку Start/Stop/Rered. На<br>этой закладке можно залусках сервисе сотояних, Кандивера, Сообщение Using<br>License File                                                                                                    | и распакуйте архив<br>Shared\FLEXIm\.                                                                                                    | в директорию C:\Program Files\Common Files\ASCON                                                                                                    |                    |                     |                     |
| Получив файл лицензий *lic, сохраните его в директории C:\Program         Files/Common Files/ASCON Shared/FLXIm/licenses/.         Для настройки сервера лицензий запустите утилиту Imtools, перейдите на вкладку Config Services и произведите следующие настройки:         - укажите название сервиса лицензий в поле Service name         - задайте полный путь к менеджеру лицензий в поле Path to the lingrd.exe         Bioarte полный путь к файлу лицензий в поле Path to the license file         - задайте полный путь к файла, лога в поле Path to the debug log         Imterest nora outdok canoro methers/method by a Tax x фиксирования         - настоя файла не изверзиется в толе Path to the debug log         Bie ferren raro outdok canoro methers/method by a Tax x фиксирования         - задайте полный путь к менеджера лицензий кат сервис - галочка         bes Services: Tax outdok canoro method by the изверзиется лицензий, а Tax x фиксирования         - настоятельно ракомендуен создавать менеджера лицензий как сервис - галочка         bes Services: Taxex усажите возонисность автоматического залуска при затурузке         coxpahure настройки менеджера лицензий - кнопкa Save Service         Убедитесь, что сервис успешно зарегистрировался в истетме:         - в службах Windows (Mok компьютер)Vправление(Службы и Приложения(Службы):         - в рестре (HKEY_LOCAL_MACHINEISOFTWAREIFLEXIm License Manager):         Затем веринтесь в утититу Intools, перейдите на вкладку Start/Stop/Reread. На         этой закладке моза                                                                                                    | Далее при помощи у<br>отправьте его Ваше<br>Если в процессе сня<br>FAQ#[3]700528                                                                                                    | итилиты HostlDGen сформируйте запрос на получение лице<br>му поставщику ПО АСКОН или в [2]Службу лицензировани:<br>тия запроса возникли проблемы, см. связанную статью                                                                                                    | ензии,<br>я АСКОН. |                     |                     |
| Для настройки сервера лицензий запустите утилиту Imtools, перейдите на<br>вкладку Config Services и произведите следующие настройки:<br>- укажите название сервиса лицензий в поле Service name<br>- задайте полный путь к менеджеру лицензий в поле Path to the license file<br>- задайте полный путь к файлу лицензий в поле Path to the license file<br>- задайте полный путь к файлу лицензий, в поле Path to the license file<br>- задайте полный путь к файлу лицензий, а ток we фиксирования<br>информации о выданных и возвращения и поле Path to the license file<br>- задайте полный путь к файлу лицензий, а так же фиксирования<br>информации о выданных и возвращения и поле Path to the debug log<br>file (если такого файла не существует, он будет создан). В данном файле<br>ведется лога ошибок самого менеджера лицензий, а так же фиксирования<br>информации о выданных и возвращения и полета в поле Path to the debug log<br>file (если такого файла не существует, он будет создан). В данном файле<br>ведется лога ошибок самого менеджера лицензий, как сервис – галочка<br>Use Services. Также укажите возмонность автоматического запуска при загрузке<br>системы – галочка Start Server at Power Up<br>- сохраните настройки менеджера лицензий, к нопка Save Service<br>Убедитесь, что сервис успешно зарегистрировался в системе:<br>- в службах Windows (Мой компьютер)/правление/Службы и Приложения/Службы):<br>- в реестре (HKEY_LOCAL_MACHINE\SOFTWARE\FLEXIm License Manager\):<br>Затем вернитесь в утититу Imtools, перейдите на вкладку Start/Stop/Reread. На<br>этой закладке можно залустить (Start Server) или остановить (Stop Server)<br>менеджер лицензий, а также перееита байл лицензии (Refead License File).<br>Обращайте внимание на сообщения в строке состояния. Например, сообщение Using<br>License File… вяляется признаком удачного запуска сервера:<br>Также проверить, стартовал ли сервер, можно в диспетчере задач Windows: в<br>слиске запущенных процессов должны присутствовать ascond.exe и Imgrd.exe:<br>[1] http://sd.ascon.ru/fb/Public/Utils/FlexLM/flexim_manual<br>[2] nalto:License@ascon.ru<br>[3] https://sd.ascon.ru/otrs/public.pl?Action=Pu               | Получив файл лицен<br>Files\Common Files\A                                                                                                    | нзий *.lic, сохраните его в директории C:\Program<br>SCON Shared\FLEXIm\licenses\.                                                                                                    |                    |                     |                     |
| - укажите название сервиса лицензий в поле Service name<br>- задайте полный путь к менеджеру лицензий lingrd в none Path to the license file<br>- задайте полный путь к файлу лицензий в поле Path to the license file<br>- задайте полный путь к файлу лицензий в поле Path to the debug log<br>file (если такого файле не существует, он будет создал). В данном файле<br>ведется лога ошибок самого менеджера лицензий, а так же фиксирования<br>информации о выданных и возвращенных лицензиях.<br>- настоятельно рекомендуем создавать менеджере лицензий как сервис - галочка<br>Use Services. Также укажите возможность автоматического запуска при загрузке<br>системы - галочка Stati Server at Power Up<br>- сохраните настройки менеджера лицензий кнопка Save Service<br>Убедитесь, что сервис успешно зарегистрировался в системе:<br>- в службах Windows (Мой компьютер!Vправление\Службы и Приложения\Службы):<br>- в реестре (HKEY_LOCAL_MACHINE\SOFTWARE\FLEXIm License Manager\):<br>Затем вернитесь в утититу Imtools, перейдите на вкладку Start/Stop/Reread. На<br>этой закладитстить / tarkot Server) ли остановия. Например, сообщение Using<br>License File валаке перечилать файл лицензии (ReRead License File).<br>Обращайте внимание на сообщения в строке остояния. Например, сообщение Using<br>License File вяляется признаком удачного запуска серевра:<br>Также проверить, стартовал ли сервер, можно в диспетчере задач Windows: в<br>слиске запущенных процессов должны присутствовать аscond.exe и Imgrd.exe:<br>- [1] http://sd.ascon.ru/ftp//Public/Utils/FlexLM/flexIm_manual<br>[2] malito:License@ascon.ru<br>[3] https://sd.ascon.ru/otrs/public.pi?Action=PublicFAQZoom;ItemID=528;Nav=                                                                                                    | Для настройки серве<br>вкладку Config Servio                                                                                                    | ера лицензий запустите утилиту Imtools, перейдите на<br>ces и произведите следующие настройки:                                                                                                    |                    |                     |                     |
| <ul> <li>задайте полный путь к файлу лицензий в поле Path to the license file</li> <li>задайте полный путь к файлу лицензий, а так же фиксирования</li> <li>информации о выданных и возвращенных лицензиях.</li> <li>настоятельно рекомендуем создавать менеджер лицензий как сервис - галочка</li> <li>Use Services. Также укажите возможность автоматического запуска при загрузке</li> <li>системы - галочка Start Server at Power Up</li> <li>сохраните натройки менеджера лицензий. к копка Save Service</li> </ul> Убедитесь, что сервис успешно зарегистрировался в системе: <ul> <li>в службах Windows (Мой компьютер!управление\Службы и Приложения\Службы):</li> <li>в реестре (HKEY_LOCAL_MACHINE\SOFTWARE\FLEXIm License Manager\):</li> </ul> Затем вернитесь в утититу lmtools, перейдите на вкладку Start/Stop/Reread. На этой заклуке менеджет в сотояния в сторке состояния. Например, сообщение Using License File. Обращайте внимание на сообщения в сторке состояния. Например, сообщение Using License File                                                                                                    | - укажите название<br>- задайте полный пу<br>file                                                                                                    | сервиса лицензий в поле Service name<br>ть к менеджеру лицензий Imgrd в поле Path to the Imgrd.ex                                                                                                    | e                  |                     |                     |
| <ul> <li>Убедитесь, что сервис успешно зарегистрировался в системе:</li> <li>в службах Windows (Мой компьютер\Управление\Службы и Приложения\Службы):</li> <li>в реестре (HKEY_LOCAL_MACHINE\SOFTWARE\FLEXIm License Manager\):</li> <li>Затем вернитесь в утититу Imtools, перейдите на вкладку Start/Stop/Reread. На<br/>этой закладке можно запустить (Start Server) или остановить (Stop Server)<br/>менеджер лицензий, а также перечитать файл лицензии (ReRead License File).</li> <li>Обращайте внимание на сообщения в строке состояния. Например, сообщение Using<br/>License File является признаком удачного запуска сервера:</li> <li>Также проверить, стартовал ли сервер, можно в диспетчере задач Windows: в<br/>списке запущенных процессов должны присутствовать ascond.exe и Imgrd.exe:</li> <li>11 http://sd.ascon.ru/ftp/Public/Utils/FlexLM/flexIm_manual</li> <li>[2] mailto:license@ascon.ru</li> <li>[3] https://sd.ascon.ru/otrs/public.pl?Action=PublicFAQZoom;ItemID=528;Nav=</li> </ul>                                                                                                    | <ul> <li>задайте полный пу</li> <li>задайте полный пу</li> <li>задайте полный пу</li> <li>file (если такого фай</li> <li>ведется лога ошибов</li> <li>информации о выдав</li> <li>настоятельно реко</li> <li>Use Services. Также у</li> <li>системы – галочка S</li> <li>сохраните настрой</li> </ul> | ть к файлу лицензий в поле Path to the license file<br>ть размещения файла лога в поле Path to the debug log<br>іла не существует, он будет создан). В данном файле<br>к самого менеджера лицензий, а так же фиксирования<br>нных и возвращенных лицензиях.<br>мендуем создавать менеджер лицензий как сервис – галоч<br>укажите возможность автоматического запуска при загруз<br>tart Server at Power Up<br>ки менеджера лицензий - кнопка Save Service | нка<br>аке         |                     |                     |
| - в службах Windows (Мой компьютеріУправление\Службы и Приложения\Службы):<br>- в реестре (HKEY_LOCAL_MACHINE\SOFTWARE\FLEXIm License Manager\):<br>Затем вернитесь в утититу Imtools, перейдите на вкладку Start/Stop/Reread. На<br>этой закладке можно запустить (Start Server) или остановить (Stop Server)<br>менеджер лицензий, а также перечитать файл лицензии (ReRead License File).<br>Обращайте внимание на сообщения в строке состояния. Например, сообщение Using<br>License File является признаком удачного запуска сервера:<br>Также проверить, стартовал ли сервер, можно в диспетчере задач Windows: в<br>списке запущенных процессов должны присутствовать ascond.exe и Imgrd.exe:<br>[1] http://sd.ascon.ru/ftp/Public/Utils/FlexLM/flexIm_manual<br>[2] mailto:license@ascon.ru<br>[3] https://sd.ascon.ru/otrs/public.pl?Action=PublicFAQZoom;ItemID=528;Nav=                                                                                                    | Убедитесь, что серв                                                                                                    | ис успешно зарегистрировался в системе:                                                                                                    |                    |                     |                     |
| - в реестре (HKEY_LOCAL_MACHINE\SOFTWARE\FLEXIm License Manager\):<br>Затем вернитесь в утититу Imtools, перейдите на вкладку Start/Stop/Reread. На<br>этой закладке можно запустить (Start Server) или остановить (Stop Server)<br>менеджер лицензий, а также перечитать файл лицензии (ReRead License File).<br>Обращайте внимание на сообщения в строке состояния. Например, сообщение Using<br>License File является признаком удачного запуска сервера:<br>Также проверить, стартовал ли сервер, можно в диспетчере задач Windows: в<br>списке запущенных процессов должны присутствовать ascond.exe и Imgrd.exe:<br>[1] http://sd.ascon.ru/ftp/Public/Utils/FlexLM/flexIm_manual<br>[2] mailto:license@ascon.ru<br>[3] https://sd.ascon.ru/otrs/public.pl?Action=PublicFAQZoom;ItemID=528;Nav=                                                                                                    | - в службах Windows                                                                                                    | (Мой компьютер)Управление\Службы и Приложения\Служ                                                                                                    | кбы):              |                     |                     |
| Затем вернитесь в утититу Imtools, перейдите на вкладку Start/Stop/Reread. На<br>этой закладке можно запустить (Start Server) или остановить (Stop Server)<br>менеджер лицензий, а также перечитать файл лицензии (ReRead License File).<br>Обращайте внимание на сообщения в строке состояния. Например, сообщение Using<br>License File является признаком удачного запуска сервера:<br>Также проверить, стартовал ли сервер, можно в диспетчере задач Windows: в<br>списке запущенных процессов должны присутствовать ascond.exe и Imgrd.exe:<br>[1] http://sd.ascon.ru/ftp/Public/Utils/FlexLM/flexIm_manual<br>[2] mailto:license@ascon.ru<br>[3] https://sd.ascon.ru/otrs/public.pl?Action=PublicFAQZoom;ItemID=528;Nav=                                                                                                    | - в реестре (HKEY_LC                                                                                                    | OCAL_MACHINE\SOFTWARE\FLEXIm License Manager\):                                                                                                    |                    |                     |                     |
| Также проверить, стартовал ли сервер, можно в диспетчере задач Windows: в<br>списке запущенных процессов должны присутствовать ascond.exe и Imgrd.exe:<br>[1] http://sd.ascon.ru/ftp/Public/Utils/FlexLM/flexIm_manual<br>[2] mailto:license@ascon.ru<br>[3] https://sd.ascon.ru/otrs/public.pl?Action=PublicFAQZoom;ItemID=528;Nav=                                                                                                    | Затем вернитесь в у<br>этой закладке можн<br>менеджер лицензий<br>Обращайте внимани<br>License File являет                                                                                                    | тититу Imtools, перейдите на вкладку Start/Stop/Reread. На<br>о запустить (Start Server) или остановить (Stop Server)<br>, а также перечитать файл лицензии (ReRead License File).<br>le на сообщения в строке состояния. Например, сообщение<br>ся признаком удачного запуска сервера:                                                                                                    | : Using            |                     |                     |
| <ul> <li>[1] http://sd.ascon.ru/ftp/Public/Utils/FlexLM/flexIm_manual</li> <li>[2] mailto:license@ascon.ru</li> <li>[3] https://sd.ascon.ru/otrs/public.pl?Action=PublicFAQZoom;ItemID=528;Nav=</li> </ul>                                                                                                    | Также проверить, ст<br>списке запущенных                                                                                                    | артовал ли сервер, можно в диспетчере задач Windows: в<br>процессов должны присутствовать ascond.exe и Imgrd.exe                                                                                                    | :                  |                     |                     |
|                                                                                                    | <ol> <li>http://sd.ascon.ru/</li> <li>mailto:license@as</li> <li>https://sd.ascon.ru</li> </ol>                                                                                                    | ftp/Public/Utils/FlexLM/flexIm_manual<br>.con.ru<br>ı/otrs/public.pl?Action=PublicFAQZoom;ItemID=528;Nav=                                                                                                    |                    |                     |                     |